## How to Add a Person for Company Vehicle Operations Only

Go to Benefit Connectfrom the links found on the Hub or <a href="https://fcabenefits.ehr.com/">https://fcabenefits.ehr.com/</a>Click on Dependents & BeneficiariesClick "Add a New Person"

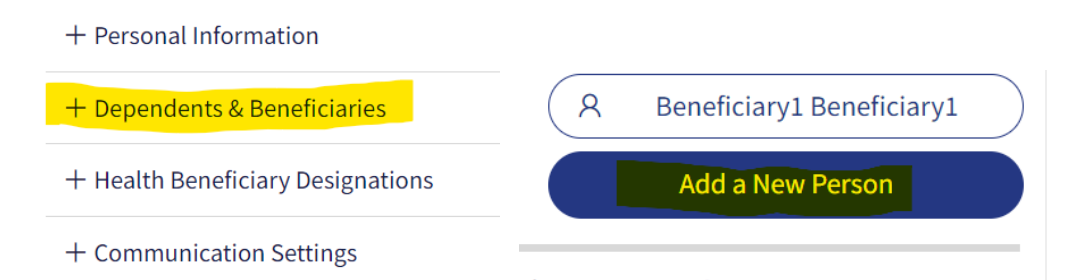

## Why are you adding this person?

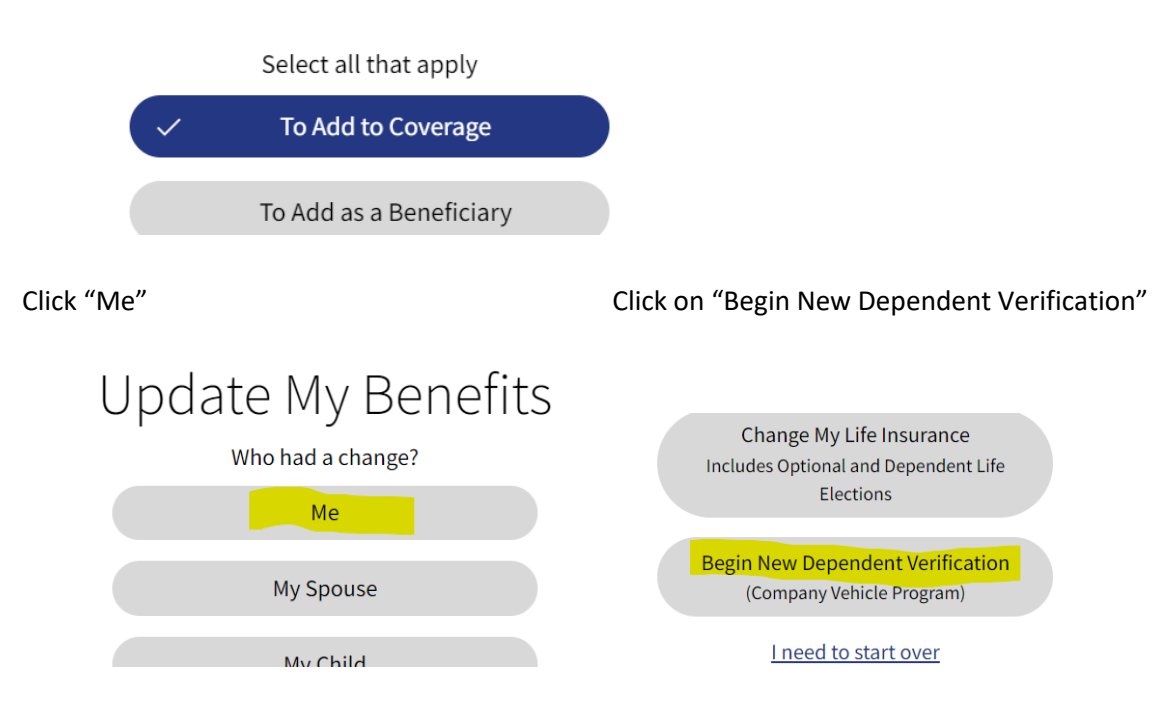

Enter today's date, next, add the person's information and select them. Make sure to SAVE and SUBMIT until you see the confirmation page.